# Registro de Não Conformidade (CCGQNC010)

Esta documentação é válida para todas as versões do Consistem ERP.

# **Pré-Requisitos**

Não há.

### Acesso

Módulo: Industrial - Gestão da Qualidade

Grupo: Não Conformidade

## Visão Geral

O objetivo deste programa é gerenciar as "Não Conformidades" que foram cadastradas.

| Campo              | Descrição (os campos assinalados com '*' são de preenchimento obrigatório)                                                                                                    |
|--------------------|----------------------------------------------------------------------------------------------------|
| Empresa*           | Informar o código da empresa para o filtrar as não conformidades que deseja visualizar.                                                                                                    |
|                    | Botão F7<br>Apresenta tela com as empresas cadastradas no programa Cadastro de Empresa (CCAPL000) para seleção.                                                                                                    |
|                    | Importante<br>É sugerido o código da empresa logada no sistema, mas é possível alterar.                                                                                                    |
| Colunas<br>do Grid | Descrição                                                                                                    |
| Editar             | Ao clicar na descrição "Editar" será apresentado o programa Cadastro de Registro Não Conformidade (CCGQNC010A) para efetuar manutenção da não conformidade.                                                                                                    |
| Ações              | Ao clicar sobre a descrição "Ações" é apresentada as opções:<br>- Visualizar: exibe o programa Cadastro de Registro Não Conformidade (CCGQNC010A) para visualização dos dados.<br>- Cancelar: exibe o programa Baixa de Não Conformidade (CCGQNC015), permitindo inserir informações e efetivar o cancelamento da<br>Não Conformidade.<br>- Duplicar: exibe o programa Cadastro de Registro Não Conformidade (CCGQNC010A) para realizar o cadastro de nova Não<br>Conformidade baseada nos dados da Não Conformidade selecionada.<br>- Baixar: exibe o programa Baixa de Não Conformidade (CCGQNC015), permitindo inserir informações e efetivar a baixa da Não<br>Conformidade |
| Código NC          | Exibe o código da "Não Conformidade" cadastrado no programa Cadastro de Registro Não Conformidade (CCGQNC010A).                                                                                                    |
|                    | Importante<br>Caso tenha configurado o campo Formatação Número da Não Conformidade no programa Configurações de Não Conformidade<br>(CCGQNC000) com as opções:<br>- Seq. Numérico - Ano: será apresentado o código que é montado incrementando um sequencial e irá fixar o ano corrente como sufixo,<br>esse sequencial reinicia quando muda o ano.<br>- Seq. Numérico: será apresentado o código que é montado incrementando um sequencial que não será reiniciado.                                                                                                    |
| Тіро               | Exibe o tipo da "não conformidade" cadastrada no programa Cadastro de Registro Não Conformidade (CCGQNC010A). As opções são:<br>- Ação Corretiva<br>- Ação Preventiva                                                                                                    |

| Situação                                                 | <ul> <li>Exibe a situação da não conformidade. As opções são:</li> <li>Aberta: sempre que é cadastrada uma "Não Conformidade" pelo programa Cadastro de Registro Não Conformidade (CCGQNC010A), ela fica com situação "Aberta" aguardando execução de novos processos.</li> <li>Em RAC/RAP: após cadastrar a "Não Conformidade", para ela assumir essa situação, deve ir no programa Consulta de Não Conformidade (CCGQNC600) clicar em "Ações" e na opção "Gerar Relatório de Ações". O relatório ou Rac/Rap gerado pode ser verificado acessando o programa Acompanhamento de RAC/RAP (CCGQNC020) ou clicando no botão "Cadastro RAC/RAP" existente abaixo do grid também irá abrir o programa Acompanhamento de RAC/RAP (CCGQNC020).</li> <li>Baixada: para assumir essa situação, é necessário selecionar a opção "Baixar" na coluna "Ações" pelo programa Registro de Não Conformidade (CCGQNC010).</li> <li>Cancelada: para assumir essa situação, é necessário selecionar a opção "Cancelar" na coluna "Ações" pelo programa Registro de Não Conformidade (CCGQNC010).</li> </ul> |
|----------------------------------------------------------|----------------------------------------------------------------------------------------------------|
| Data<br>Abertura                                         | Exibe a data que foi registrada a não conformidade.                                                                                                    |
| Data Baixa                                               | Exibe a data que foi realizada a baixa da não conformidade.                                                                                                    |
| Document<br>o de<br>Referência                           | Exibe o código do documento de referência que é cadastrado no programa Gestão de Documentos (CCGQNC085).                                                                                                    |
| Revisão<br>Documento                                     | Exibe o número de revisão do documento de referência que é cadastrado no programa Gestão de Documentos (CCGQNC085).                                                                                                    |
| Local de<br>origem                                       | Exibe o local que originou a não conformidade.                                                                                                    |
| Código<br>Origem                                         | Exibe o código da origem que é cadastrada no programa Origem da Não Conformidade (CCGQNC045).                                                                                                    |
| Origem                                                   | Exibe a origem que foi configurada para a "Não Conformidade", de acordo com o pré-cadastro feito pelo programa Origem da Não Conformidade (CCGQNC045).                                                                                                    |
| Descrição<br>do<br>Problema                              | Exibe a descrição do problema ou o motivo da abertura da não conformidade.                                                                                                    |
| Código<br>Responsá<br>vel<br>Abertura                    | Exibe o código do responsável que fez a abertura da não conformidade.                                                                                                    |
| Nome<br>Responsá<br>vel<br>Abertura                      | Exibe o nome do responsável que fez a abertura da não conformidade.                                                                                                    |
| Código<br>Responsá<br>vel Baixa                          | Exibe o código do responsável que fez a baixa da não conformidade, responsável cadastrado no programa Responsável da Qualidade (CCGQNC050).                                                                                                    |
| Nome<br>Responsá<br>vel Baixa                            | Exibe o nome do responsável que fez a baixa da não conformidade, responsável cadastrado no programa Responsável da Qualidade (CCGQNC050).                                                                                                    |
| Código<br>Cliente<br>/Nome<br>Cliente                    | Exibem o código e o nome do cliente que foi configurado na abertura da não conformidade.                                                                                                    |
| Código<br>Tipo Baixa<br>/Descrição<br>Tipo Baixa         | Exibem o código e a descrição do tipo da baixa que foi utilizado para realizar a baixa da não conformidade, tipo de baixa cadastrada no programa Tipo de Baixa/Cancelamento da Não Conformidade (CCGQNC060).                                                                                                    |
| Código<br>Fator<br>Risco<br>/Descrição<br>Fator<br>Risco | Exibem o código e a descrição do fator de risco que foi configurado na não conformidade, riscos cadastrados no programa Fatores de Risco Agentes Nocivos (CCSSTA034).                                                                                                    |
| Sequência<br>NC                                          | Exibe o identificador da não conformidade, sequencial único que não reinicia.                                                                                                    |
|                                                          |                                                                                                    |
| Botão                                                    | Descrição                                                                                                    |

Atenção As descrições das principais funcionalidades do sistema estão disponíveis na documentação do Consistem ERP Componentes. A utilização incorreta deste programa pode ocasionar problemas no funcionamento do sistema e nas integrações entre módulos.

Exportar PDF

Esse conteúdo foi útil?

Sim Não